# **OLD DOMINION**

## Installing GlobalProtect VPN Client (macOS)

## Installing GlobalProtect

 Go to <u>odu.edu/ts/software-services/vpnclient</u>. Click GET VPN SOFTWARE (MAC). The software will download after you log in with your MIDAS ID and password.

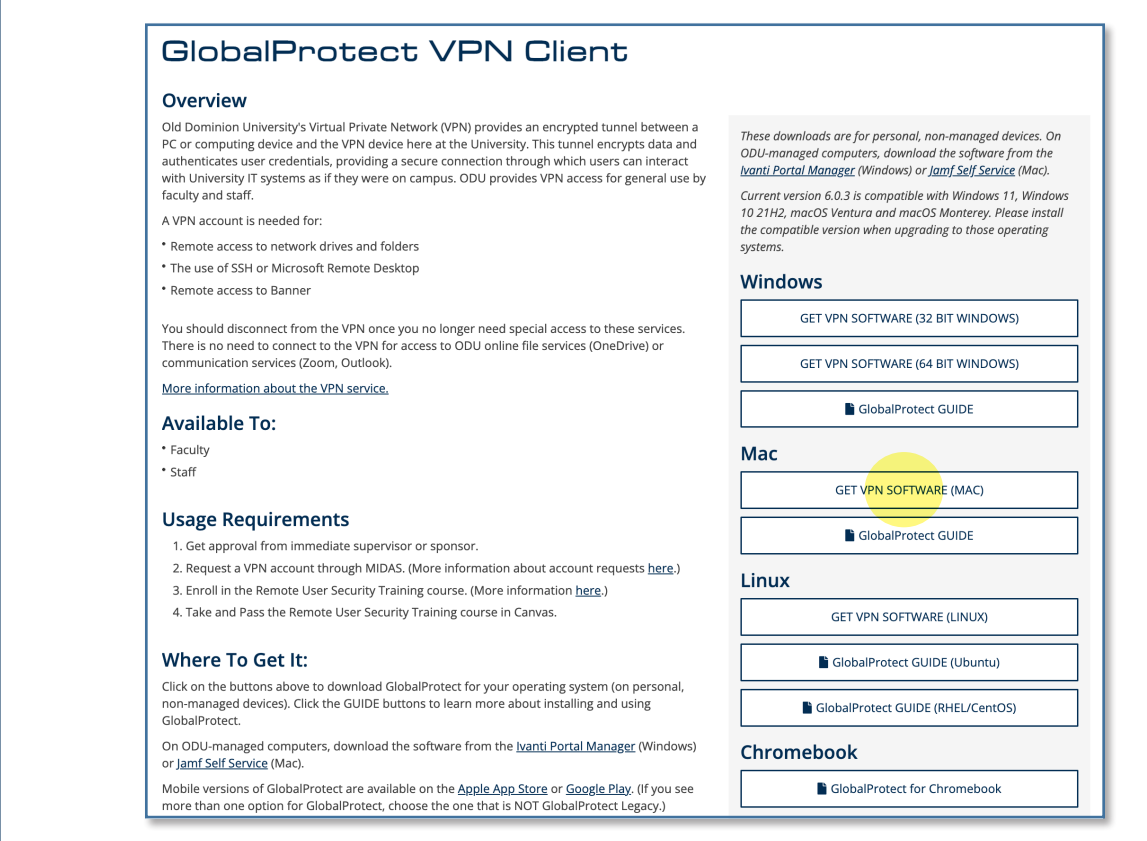

2. Run the installer, and go through the prompts to install the software.

|                                                                                                    | Sustan Install GlobalProtect                                                                |                                   |                                       |
|----------------------------------------------------------------------------------------------------|---------------------------------------------------------------------------------------------|-----------------------------------|---------------------------------------|
| <ul> <li>Introduction</li> <li>Destination Select</li> <li>Installation Type</li> <li>Installation</li> <li>Summary</li> </ul> | Package Name<br>GlobalProtect<br>Uninstall GlobalProtect<br>GlobalProtect System extensions | Action<br>Upgrade<br>Skip<br>Skip | Size<br>41.9 MB<br>Zero KB<br>Zero KB |
|                                                                                                    | Space Required: 41.9 MB                                                                     | Remaining:                        | 27.51 GB                              |
|                                                                                                    |                                                                                             | Go Back                           | Continue                              |

#### Information Technology Services

www.odu.edu/its 2 (757) 683-3192 itshelp@odu.edu 1100 Monarch Hall duits yoodu\_its

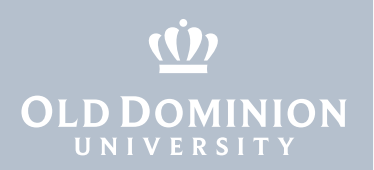

3. If prompted, enter credentials for a user with administrative rights to the computer, and click **Install Software**.

| $\cap$      | Installer is trying to install new software. |  |  |  |
|-------------|----------------------------------------------|--|--|--|
|             | Enter your password to allow this.           |  |  |  |
| ( Martine ) | User Name: Big Blue                          |  |  |  |
|             | Password:                                    |  |  |  |
|             |                                              |  |  |  |
|             | Cancel Install Software                      |  |  |  |

4. If prompted, allow GlobalProtect to access your keychain. (This only appears if you are upgrading from GlobalProtect version 5.0.x or earlier.)

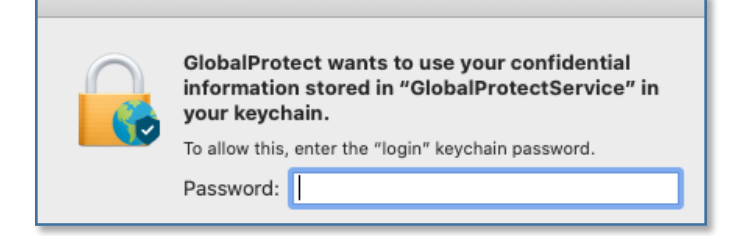

5. If prompted, click **Open Security Preferences**. (This notice does not appear on devices running macOS 10.15.4 or higher.)

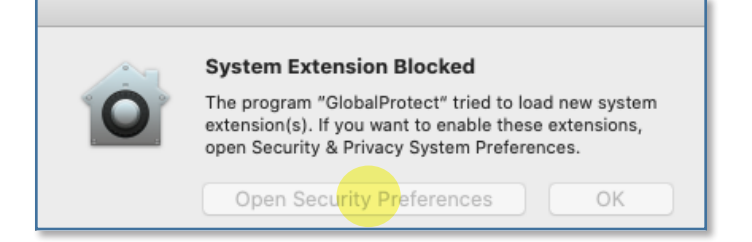

Click the **lock** to make changes, then click the **Allow** button to permit the GlobalProtect client to complete the installation. Close this window and the installer window.

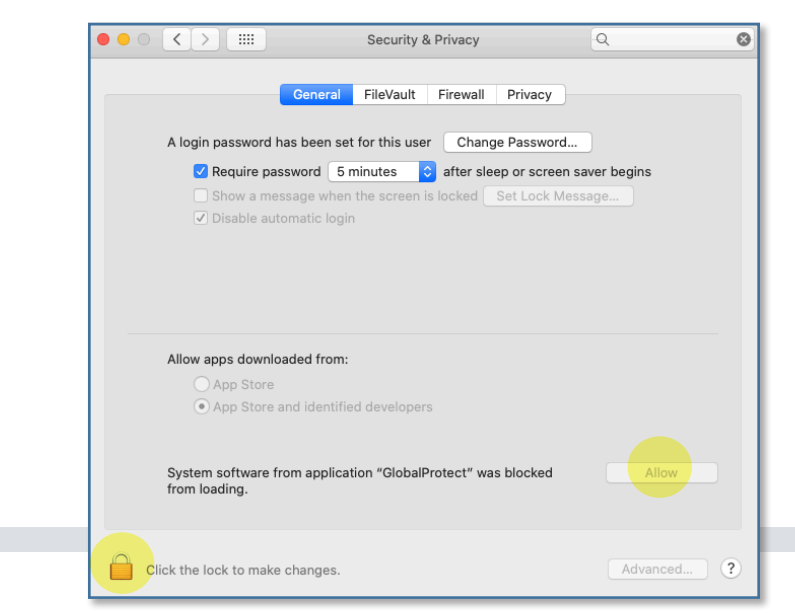

Installing GlobalProtect VPN Client (macOS)

page 2

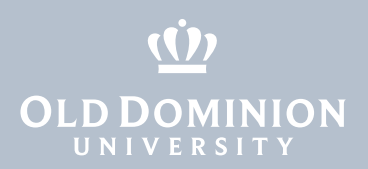

6. If you see a prompt asking to add VPN configurations, click **Allow**. (This appears on devices running macOS 10.15.4 or higher. If you do not allow this, you will not be able to connect to ODU's VPN.)

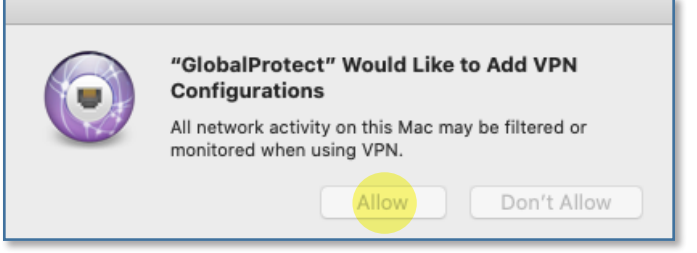

7. If you see any of these additional pop-ups, click OK.

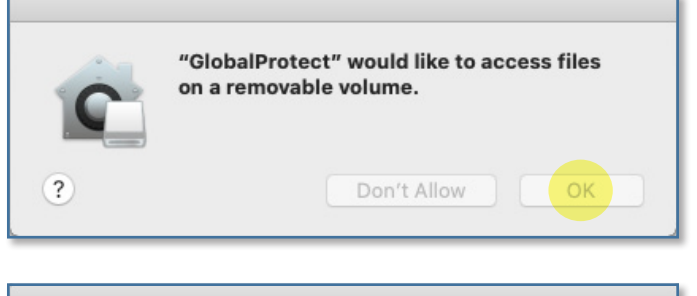

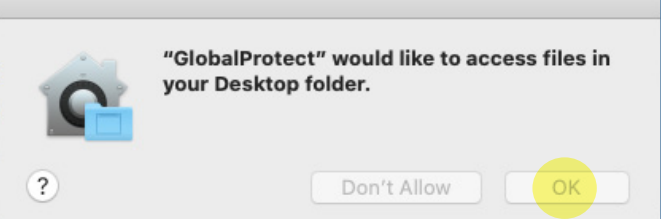

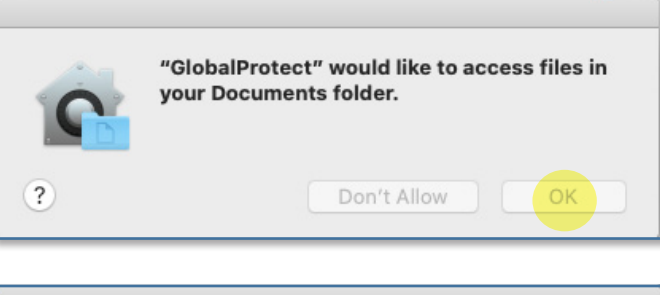

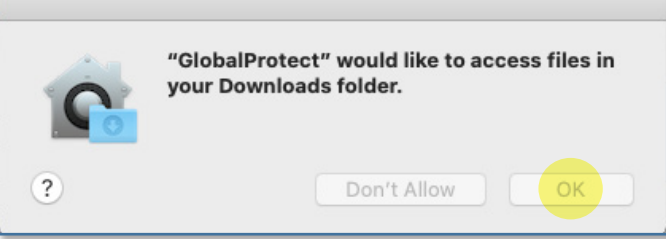

Installing GlobalProtect VPN Client (macOS)

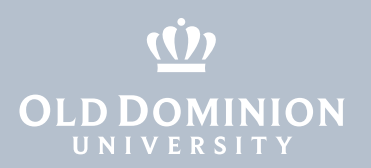

### Connecting to the ODU VPN

1. In the Mac menu bar, in the upper right corner of your screen, click on the gray **GlobalProtect** icon to display the connection window.

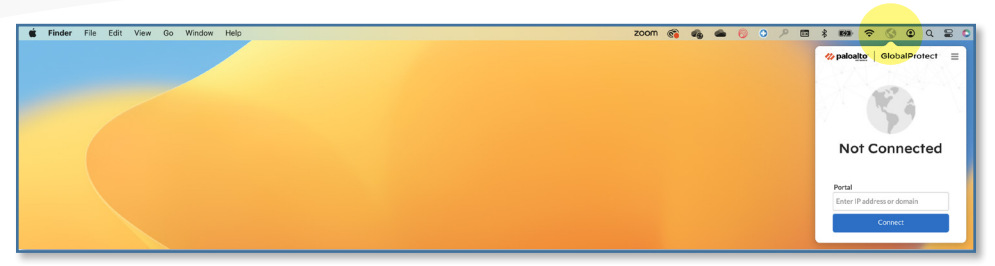

2. Enter vpn.odu.edu into the box, and hit Connect.

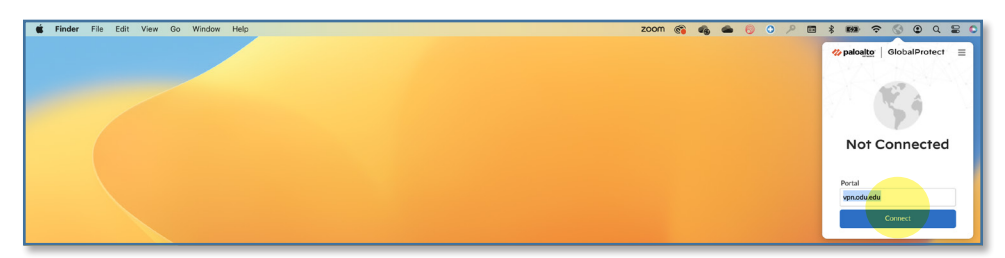

3. A Monarch-Key login page will appear in a pop-up window. Enter your MIDAS ID and password to log in.

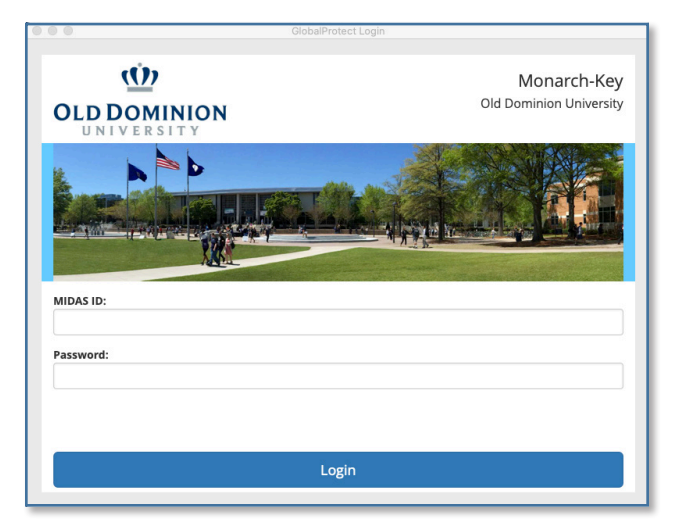

4. Authenticate with your second factor: Request a push or enter a code.

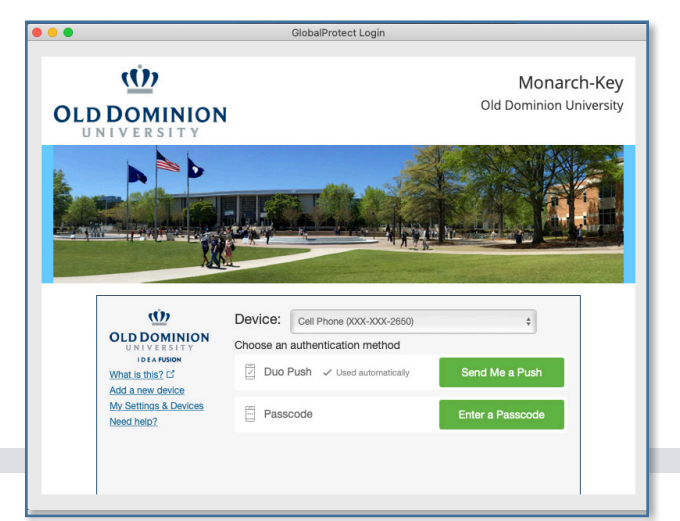

Installing GlobalProtect VPN Client (macOS)

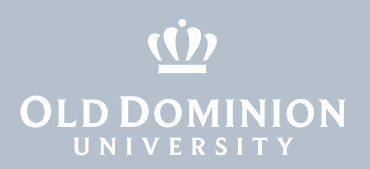

5. Once connected, another pop-up window will appear as confirmation.

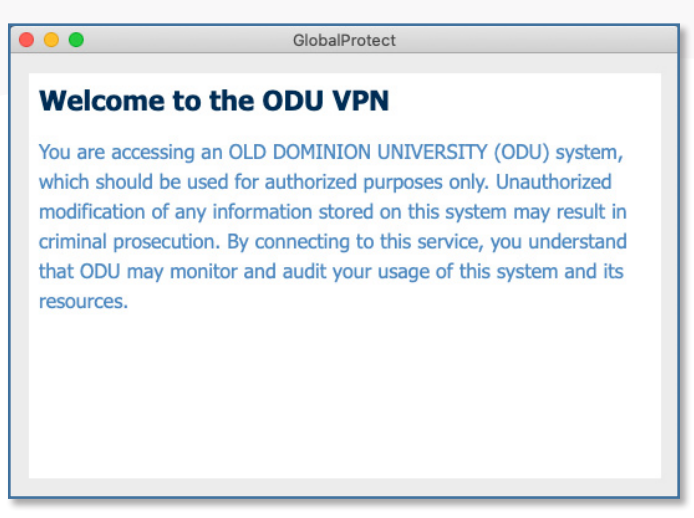

## Disconnecting from the ODU VPN

1. To disconnect, click the **GlobalProtect** icon in the menu bar, and click the **Disconnect** button.

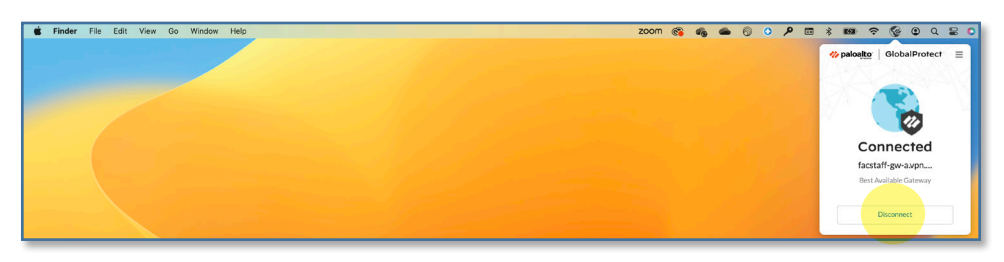

2. The GlobalProtect screen will say **Not Connected** when it has disconnected from ODU.

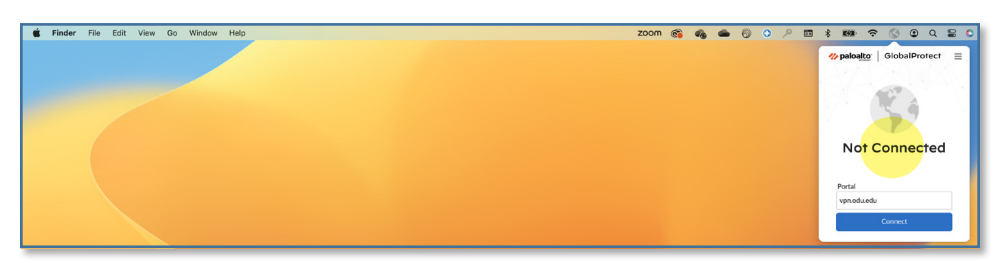

## **Known issues**

If the 5.2.3 version of GlobalProtect gets stuck on **Still Working**, a system reboot usually fixes the issue.

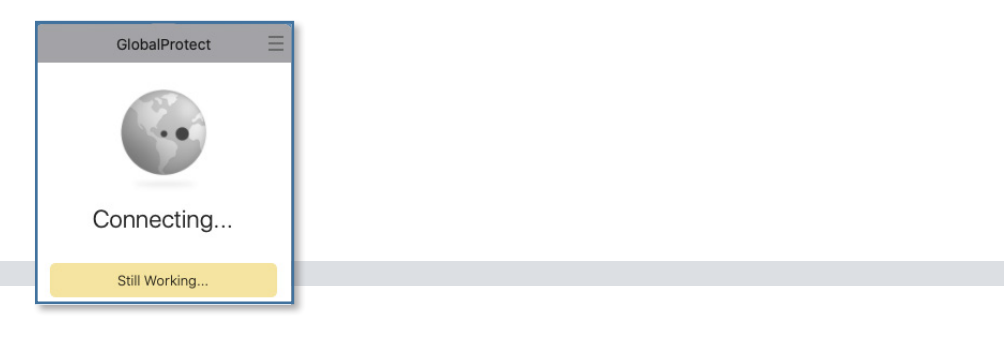

Installing GlobalProtect VPN Client (macOS)